## Postup instalace aplikace ZOOM pro posluchače WEBINÁŘE,

pořádaný společností SEED SERVICE s.r.o.

1.) Kliknutí na připojený odkaz: <u>https://cesnet.zoom.us/j/91444968567</u> se Vám objeví tato obrazovka.

| Launch Meeting - Zoom X | +                                                                                                | 200 B             | - @ ×         |
|-------------------------|--------------------------------------------------------------------------------------------------|-------------------|---------------|
| (←) → ⊂ @               | https://cesnet.zoom.us/j/91444968567#success                                                     |                   | □ ◎ # =       |
| zoor                    | n                                                                                                | Support           | English 👻     |
|                         |                                                                                                  |                   |               |
|                         |                                                                                                  |                   |               |
|                         |                                                                                                  |                   |               |
|                         | Click Open link on the dialog shown by your browser                                              |                   |               |
|                         | If you don't see a dialog, click Launch Meeting below                                            |                   |               |
|                         | Launch Meeting                                                                                   |                   |               |
|                         | Don't have Zoom Client Installed? Download Now                                                   |                   |               |
|                         | Having issues with Zoom Client? Join from Your Browser                                           |                   |               |
|                         | Copyright @2021 Zoom Video Communications, Inc. All rights reserved.<br>Privacy & Legal Policies |                   | 0             |
| 🔳 २ म 💽 🛛               | ) 🖅 🖉 🗃 💆 🥹 🕸                                                                                    | (?) ^ @ 🛎 🖬 💠 🕬 C | ES 05.03.2021 |

## 2.) Klikněte na odkaz : Download now (viz.obrázek - oranžová šipka)

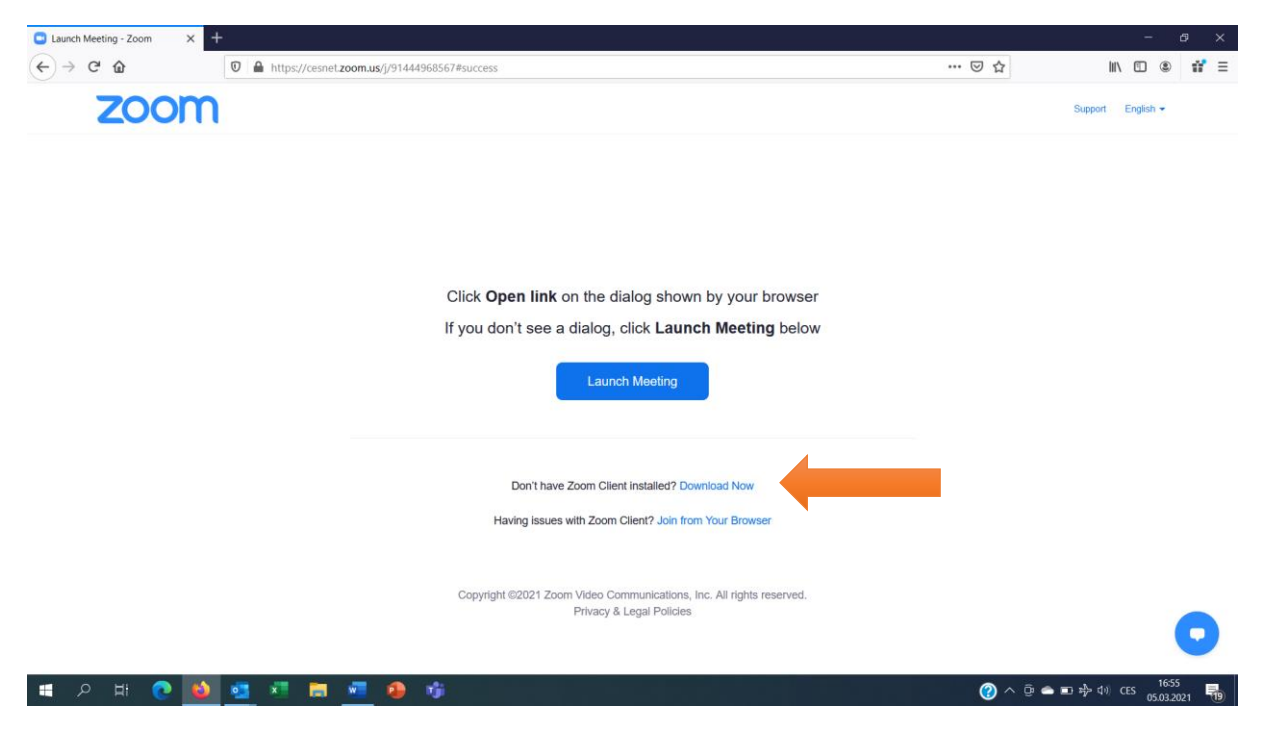

3.) Objeví se obrazovka s vyskakovacím oknem: zvolte variantu <u>Uložit soubor</u> (viz.obrázek - oranžová šipka)

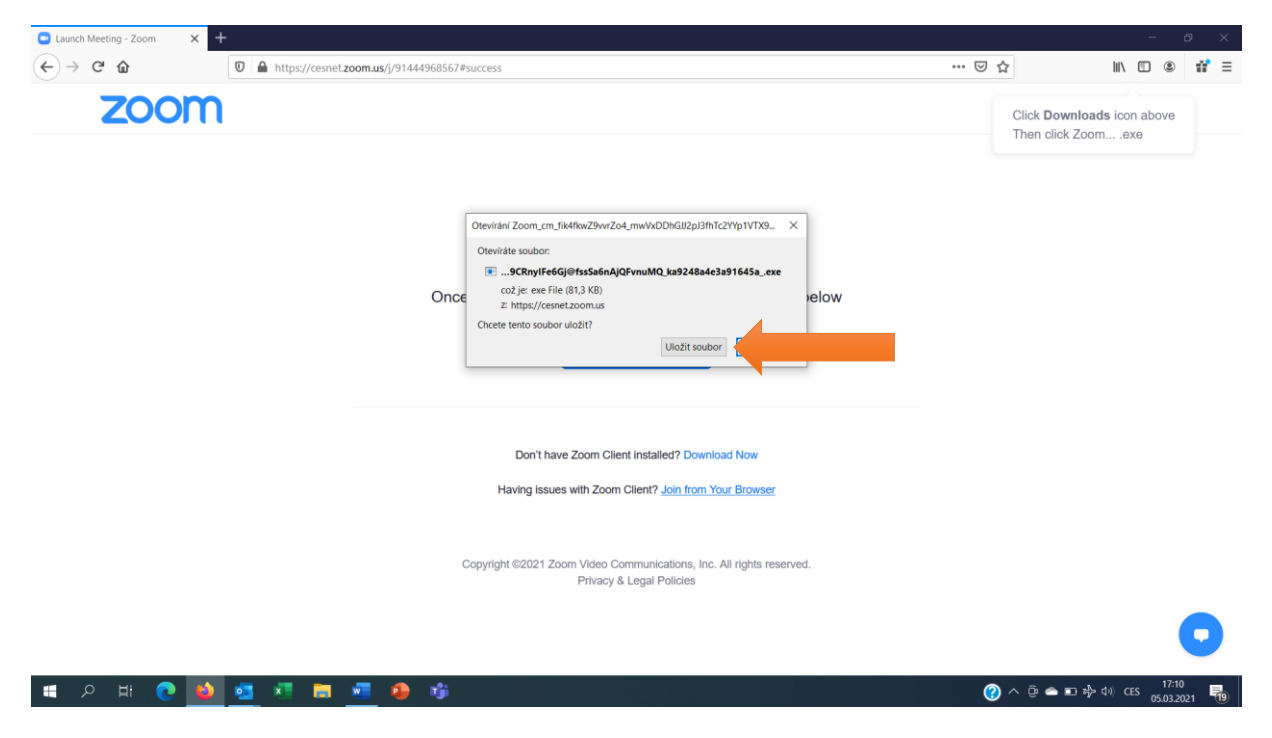

4.) Soubor byl stažen (viz.obrázek - oranžové kolečko), následně kliknete na nápis <u>Launch Meeting</u> (viz.obrázek - oranžová šipka )

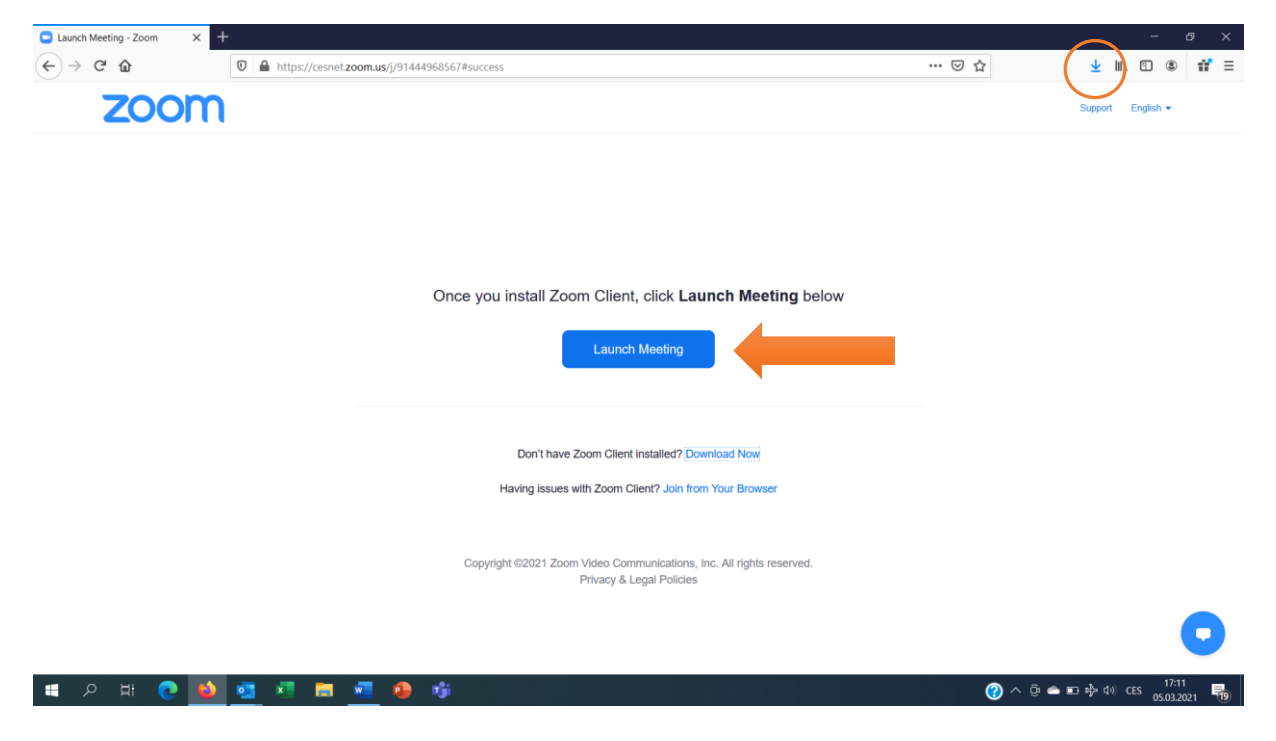

5.) Objeví se obrazovka s vyskakovacím oknem: zvolte variantu <u>Otevřít odkaz</u> (viz.obrázek - oranžová šipka)

| Launch Meeting - Zoom × | +                                                                                                    | - & ×             |
|-------------------------|----------------------------------------------------------------------------------------------------|-------------------|
| ← → ♂ ☆                 | ♥ ▲ https://cesnel.zoom.us/j/91444968567#success                                                                                                    |                   |
| ZOOM                    | Chcete tomuto serveru povolit otevirat odkazy typu zoommtg pomoci<br>aplikace Zoom Meetings?<br>Vyberte jinou aplikack.<br>Vždy povolit serveru https://cesnet.zoom.us otevirat odkazy typu zoommtg<br>Qtevirit odkaz | Support English + |
|                         | Once you install Zoom Client, click Launch Meeting below Launch Meeting                                                                                                    |                   |
|                         | Don't have Zoom Cilent Installed? Download Now<br>Having issues with Zoom Cilent? Join from Your Browser                                                                                                    |                   |
|                         | Copyright ©2021 Zoom Video Communications, Inc. All rights reserved.<br>Privacy & Legal Policies                                                                                                    | 0                 |
| 🔳 오 田 💽 📦               | <u>a</u> 🕂 🖬 📶 🤌 🕸                                                                                                    | (?) ∧ ⊕           |

6.) Objeví se obrazovka s vyskakovacím oknem, které Vás zve ke zvukovému záznamu, opět klikněte (viz.obrázek - oranžová šipka)

| Launch Meeting - Zoom × Ocom Meeting Participant ID: 466455 |                                                                                 | - 🗆 X          | - ø ×                 |
|-------------------------------------------------------------|---------------------------------------------------------------------------------|----------------|-----------------------|
| ← → Ĉ ŵ                                                     |                                                                                 | × <sup>2</sup> | <u>↓</u> II\ 🗊 🌒 ff ≡ |
| zoom                                                        |                                                                                 |                | Support English -     |
|                                                             |                                                                                 |                |                       |
|                                                             |                                                                                 |                |                       |
|                                                             | Choose ONE of the audio conference options                                      |                |                       |
|                                                             | Phone Call Computer Audio                                                       |                |                       |
|                                                             |                                                                                 |                |                       |
|                                                             | Join with Computer Audio                                                        |                |                       |
|                                                             | Test Speaker and Microphone                                                     |                |                       |
|                                                             |                                                                                 |                |                       |
|                                                             | <ul> <li>Automatically join audio by computer when joining a meeting</li> </ul> |                |                       |
|                                                             |                                                                                 |                |                       |
|                                                             |                                                                                 |                |                       |
|                                                             |                                                                                 |                |                       |
| Ioin Audio Start Video                                      | Participants Chat Share Screen Record Reactions                                 | Leave          |                       |
|                                                             |                                                                                 |                |                       |
|                                                             |                                                                                 |                |                       |
| III O H: O A III III III III O                              |                                                                                 |                | ■ + ti) ccs 17:29     |

7.) Vítáme Vás na WEBINÁŘI 😌

| Zoom Meeting                        |                                                                                                    | ~ D X                                                  |
|-------------------------------------|----------------------------------------------------------------------------------------------------|--------------------------------------------------------|
| •                                   | 2021 Webinář V. Opatovice (002) pdf - Adobe Acrobat Reader DC (32-bit)           Soubor Úpravy Zobrazení Podepsat Okna Nápověda           Domovská stránka Nástroje         2021 Webinář V. O., ×                                                                                                    | <ul> <li>- □ ×</li> <li>⑦ Příhlásit se</li> </ul>      |
|                                     | 🖹 📩 🖶 🖂 🔍 🗇 🕒 Stranka 1 (1 z 1) 🖡 🖑 🕞 🕀 50% 🔹                                                                                                    | la · ···                                               |
|                                     | TECHNOLOGIE PÉSTOVANI A SILAŽOVANI TRAVNÍCH     A JETELOTRAVNÍCH POROSTŮ                                                                                                    |                                                        |
|                                     | Image: Straight of the straight of the straight |                                                        |
| 12<br>14 - 15<br>Unmute Start Video | ▲: 1 ^ 뿌 답 ⓒ ♂<br>Participants Chat Share Screen Record Reactio                                                                                                    | ns Leave                                               |
| 🛋 २ म 💽 🝅 💶                         | ** 🛤 🖷 😰 🕸 🖴 🛤 🖪                                                                                                    | (?) ∧ ⊕ ≏ ↓ ⊡ \$\$ \$\$ (0) CES 18:12<br>05.03.2021 ₹3 |

8.) Po ukončení WEBINÁŘE klikněte na ikonu <u>Leave</u> (opustit), informační ohlášení (opustit schůzku) se objeví se ještě jednou.

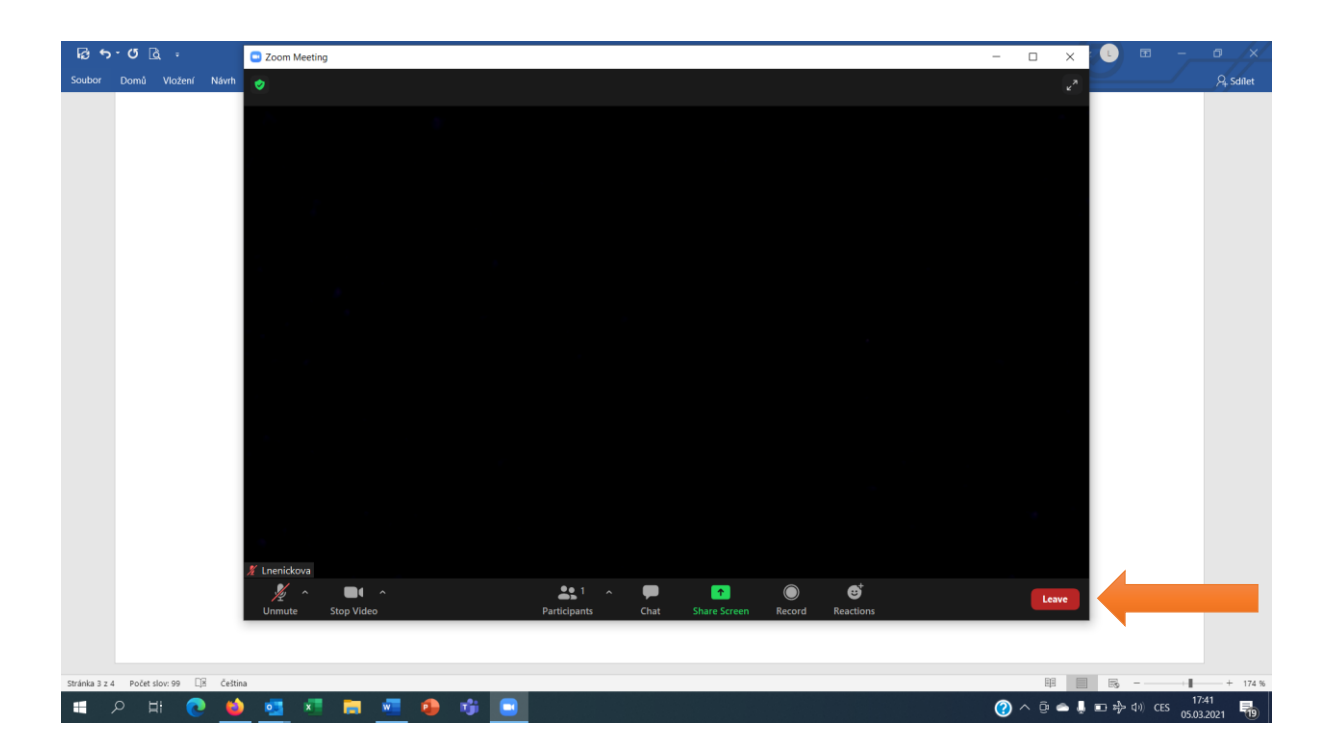